Dla użytkownika

Instrukcja obsługi

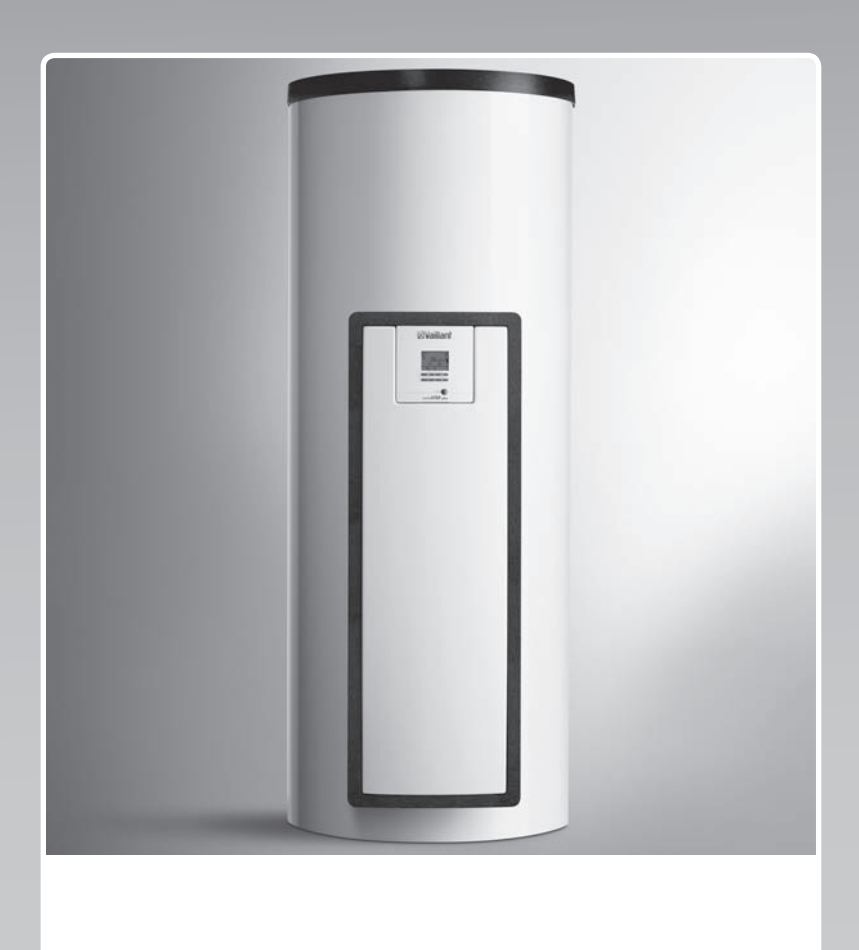

# auroSTEP plus

VMS 8 D, VIH S2 .../4 B

PL

Wydawca / producent Vaillant GmbH Berghauser Str. 40 U D-42859 Remscheid Tel. +49 21 91 18-0 Fax +49 21 91 18-28 10 info@vaillant.de www.vaillant.de

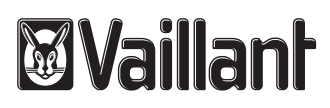

# Spis treści

| 1       | Bezpieczeństwo                                         | 3  |
|---------|--------------------------------------------------------|----|
| 1.1     | Ostrzeżenia związane z wykonywanymi czynnościami       | 3  |
| 1.2     | Użytkowanie zgodne z przeznaczeniem                    | 3  |
| 1.3     | Ogólne wskazówki bezpieczeństwa                        | 3  |
| 2       | Wskazówki dotyczące dokumentacji                       | 5  |
| 2.1     | Przestrzegać dokumentacji dodatkowej                   | 5  |
| 2.2     | Przechowywanie dokumentów                              | 5  |
| 2.3     | Zakres stosowalności instrukcji                        | 5  |
| 3       | Opis produktu                                          | 5  |
| 3.1     | Dane wydajności instalacji                             | 5  |
| 3.2     | Cyfrowy system informacji i analizy (DIA)              | 5  |
| 3.3     | Dane na tabliczce znamionowej                          | 6  |
| 3.4     | Numer seryjny                                          | 6  |
| 3.5     | Znak CE                                                | 6  |
| 4       | Eksploatacja                                           | 6  |
| 4.1     | Czynności przed uruchamianiem                          | 6  |
| 4.2     | Uruchomienie produktu                                  | 6  |
| 4.3     | Zasada obsługi                                         | 6  |
| 4.4     | Ekran podstawowy                                       | 7  |
| 4.5     | Poziomy obsługi                                        | 7  |
| 4.6     | Ustawianie parametrów podgrzewania wody                | 7  |
| 4.7     | Wyświetlanie uzysków cieplnych kolektora słonecznego   | 7  |
| 4.8     | Funkcje menu                                           | 7  |
| 5       | Usuwanie usterek                                       | 9  |
| 5.1     | Odczyt komunikatów usterek                             | 9  |
| 6       | Konserwacja                                            | 9  |
| 6.1     | Pielęgnacja produktu                                   | 9  |
| 6.2     | Opróżnianie produktu                                   | 10 |
| 6.3     | Sprawdzanie działania zaworu bezpieczeństwa            | 10 |
| 7       | Wycofanie z eksploatacji                               | 10 |
| 7.1     | Wyłączanie produktu                                    | 10 |
| 7.2     | Ostateczne wyłączenie systemu solarnego z eksploatacji | 10 |
| 8       | Recykling i usuwanie odpadów                           | 10 |
| 9       | Gwarancja i serwis                                     | 10 |
| 9.1     | Serwis techniczny                                      | 10 |
| 9.2     | Gwarancja                                              | 10 |
| Załączr | iik                                                    | 11 |
| Α       | Ekran roboczy – przegląd                               | 11 |
| В       | Maksymalna dzienna moc instalacji<br>podgrzewania wody | 11 |

1 Bezpieczeństwo

# 1.1 Ostrzeżenia związane z wykonywanymi czynnościami

# Klasyfikacja ostrzeżeń dotyczących wykonywanych czynności

Ostrzeżenia dotyczące wykonywanych czynności są opatrzone następującymi znakami ostrzegawczymi i słowami ostrzegawczymi w zależności od wagi potencjalnego niebezpieczeństwa:

# Znaki ostrzegawcze i słowa ostrzegawcze

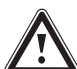

# Niebezpieczeństwo!

Bezpośrednie zagrożenie życia lub niebezpieczeństwo odniesienia poważnych obrażeń ciała

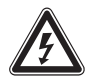

# Niebezpieczeństwo!

Zagrożenie życia wskutek porażenia prądem elektrycznym

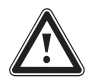

# Ostrzeżenie!

Niebezpieczeństwo lekkich obrażeń ciała

## Ostrożnie!

Ryzyko strat materialnych lub zanieczyszczenia środowiska naturalnego

# 1.2 Użytkowanie zgodne z przeznaczeniem

W przypadku niefachowego lub niezgodnego z przeznaczeniem zastosowania, mogą wystąpić niebezpieczeństwa dla zdrowia i życia użytkownika lub osób trzecich bądź zakłócenia działania produktu i inne szkody materialne.

Produkt służy do magazynowania i udostępniania oraz regulowanego rozdzielania ciepłej wody, która została wytworzona w technologii solarnej. Produkt w obiegu solarnym może być eksploatowany tylko z gotowym, zmieszanym płynem solarnym Vaillant. Produkt został zaprojektowany specjalnie dla kolektorów solarnych Vaillant **auroTHERM** (VFK .. D i VFK .. VD).

Użytkowanie zgodne z przeznaczeniem obejmuje:

 przestrzeganie dołączonych instrukcji obsługi produktu oraz wszystkich innych podzespołów instalacji  przestrzeganie wszystkich warunków przeglądów i konserwacji wyszczególnionych w instrukcjach.

Niniejszy produkt może być używany przez dzieci od 8 lat oraz osoby o ograniczonych zdolnościach fizycznych, sensorycznych lub umysłowych lub o niewystarczającym doświadczeniu i wiedzy wyłącznie, jeżeli są one pod odpowiednią opieką lub zostały pouczone w zakresie bezpiecznej obsługi produktu i rozumieją związane z nim niebezpieczeństwa. Dzieciom nie wolno bawić się produktem. Dzieci bez opieki nie mogą czyścić ani konserwować urządzenia.

Zastosowanie inne od opisanego w niniejszej instrukcji lub wykraczające poza opisany zakres jest niezgodne z przeznaczeniem. Niezgodne z przeznaczeniem jest również każde bezpośrednie zastosowanie w celach komercyjnych lub przemysłowych.

# Uwaga!

Zabrania się wszelkiego użytkowania niezgodnego z przeznaczeniem.

# 1.3 Ogólne wskazówki bezpieczeństwa

# 1.3.1 Instalacja tylko przez instalatora

Instalacja, przeglądy, konserwacja i naprawa produktu są czynnościami zastrzeżonymi dla instalatorów.

# 1.3.2 Niebezpieczeństwo związane z nieprawidłową obsługą

Nieprawidłowa obsługa może spowodować zagrożenie dla użytkownika i innych osób oraz doprowadzić do strat materialnych.

 Należy dokładnie przeczytać niniejszą instrukcję oraz wszystkie obowiązujące z nią dokumenty dodatkowe, w szczególności rozdział "Bezpieczeństwo" i ostrzeżenia.

# 1.3.3 Niebezpieczeństwo oparzenia przez części przewodzące płyn solarny oraz przewody ciepłej wody

W trybie solarnym, części przewodzące płyn solarny, takie jak kolektory i przewody instalacji słonecznej oraz przewody ciepłej wody osiągają bardzo wysokie temperatury. Dotknięcie tych części może spowodować poważne obrażenia ciała.

# 1 Bezpieczeństwo

 Części tych należy dotykać wyłącznie po uprzednim sprawdzeniu temperatury.

## 1.3.4 Zagrożenie życia wskutek wprowadzenia zmian w produkcie lub jego otoczeniu

- Nigdy nie usuwać, mostkować ani blokować urządzeń zabezpieczających.
- Nie manipulować przy urządzeniach zabezpieczających.
- Nie niszczyć elementów ani nie usuwać z nich plomb. Tylko autoryzowany instalator i serwis mogą modyfikować zaplombowane części.
- Nie wprowadzać żadnych zmian:
  - przy produkcie
  - w przewodach płynu solarnego, wody i prądu
  - w przewodach wypływu oraz zbiorniku wychwytującym płyn solarny
  - przy zaworze bezpieczeństwa
  - przy przewodach odpływowych
  - przy częściach budynków, które mogą mieć wpływ na bezpieczeństwo eksploatacji produktu
- 1.3.5 Niebezpieczeństwo obrażeń ciała i ryzyko strat materialnych w wyniku nieprawidłowej konserwacji i naprawy bądź ich zaniechania.
- Nigdy nie przeprowadzać samodzielnie prac konserwacyjnych lub napraw przy produkcie.
- Zlecić instalatorowi usunięcie usterek i uszkodzeń.
- Przestrzegać przepisowych cykli konserwacji.

## 1.3.6 Ryzyko szkód budowlanych wskutek wycieku wody

Wyciekająca woda może spowodować uszkodzenia konstrukcji budynku.

- W przypadku wycieku z przewodów natychmiast zamknąć zawory konserwacyjne.
- Zlecić usunięcie nieszczelności specjalistycznemu zakładowi.

# 1.3.7 Ryzyko szkód materialnych spowodowane przez mróz

- Upewnić się, że produkt jest zainstalowany w pomieszczeniu zabezpieczonym przed mrozem.
- Upewnić się, że stosowany jest wyłącznie płyn solarny producenta.
  - Napełnianie instalacji płynem solarnym producenta pozwala uzyskać odporność na mróz do około -28 °C. Przy temperaturach zewnętrznych niższych niż -28 °C uszkodzenia spowodowane mrozem nie powstają jednak natychmiast, ponieważ siła rozpychająca wody zostaje zmniejszona.

#### 2 Wskazówki dotyczące dokumentacji

#### 2.1 Przestrzegać dokumentacji dodatkowej

Bezwzględnie przestrzegać wszystkich instrukcji obsługi ► dołączonych do podzespołów układu.

#### Przechowywanie dokumentów 2.2

Zachować niniejsza instrukcje oraz wszystkie dokumenty dodatkowe do późniejszego wykorzystania.

#### Zakres stosowalności instrukcii 2.3

Niniejsza instrukcja dotyczy wyłącznie:

#### Produkt - numer artvkułu

|                | Numer katalogowy |  |
|----------------|------------------|--|
| VMS 8 D        | 0010017716       |  |
| VIH S2 250/4 B | 0010017709       |  |
| VIH S2 350/4 B | 0010017711       |  |

#### 3 Opis produktu

#### 3.1 Dane wydajności instalacji

Instalacja musi być skonfigurowana tak, aby objętość zasobnika wystarczyła na 2 dni. W obszarach z silnym promieniowaniem solarnym zaleca się niewielką objętość zasobnika, aby nie dopuścić do zbyt częstej stagnacji w systemie.

System solarny został sprawdzony z obciążeniem promieniowania 1000 W/m² powierzchni kolektora.

Solarny stopień pokrycia instalacji zależy od proporcji powierzchni kolektora do powierzchni zasobnika, od położenia geograficznego (kraj i ustawienie powierzchni kolektora) oraz od rodzaju zasobnika (monowalentny lub biwalentny). W przypadku prawidłowego wykonania i zainstalowania wartość orientacyjna wynosi do 3 kWh/m²d (kolektor = 2,3 m²).

Zużycie energii elektrycznej wynosi 149.5 kWh przy 2000 godzin pracy trybu solarnego.

Funkcja ochrony przed zamarzaniem jest regulowana przez zespół ogrzewania dodatkowego i/lub wewnętrzną grzałkę elektryczną. W systemie DIA można ustawić minimalną temperaturę 10 °C oraz wykorzystywać ją później jako granicę włączenia w zasobniku (→ strona 5).

Maksymalna dzienna moc instalacji podgrzewania wody podana jest w tabeli w załączniku:

Maksymalna dzienna moc instalacji podgrzewania wody  $(\rightarrow \text{ strona 11})$ 

#### Cyfrowy system informacji i analizy (DIA) 3.2

Produkt jest wyposażony w cyfrowy system informacji i analizy (DIA). System DIA składa sie z wyświetlacza ze wskazaniem symboli i tekstów oraz z 5 przycisków obsługi. System DIA przekazuje informacje o stanie eksploatacyjnym produktu oraz pomaga w usuwaniu usterek.

Po naciśnieciu przycisku systemu DIA, włacza się podświetlenie wyświetlacza. Naciśniecie tego przycisku poczatkowo nie uruchamia żadnej innej funkcji.

Podświetlenie wyłącza sie automatycznie po jednej minucie, jeżeli nie zostanie naciśniety żaden przycisk.

#### 3.2.1 Elementy obsługowe systemu DIA (cyfrowy system informacji i analizy)

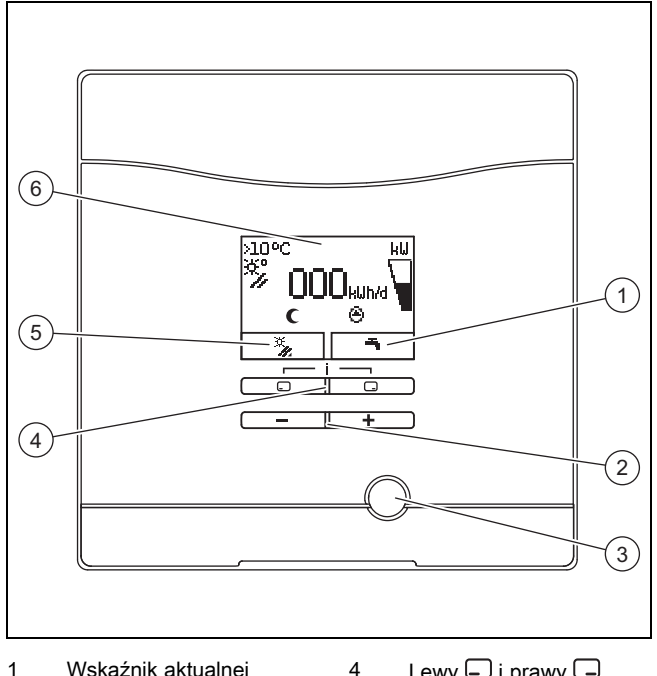

5

1 Wskaźnik aktualnej funkcji prawego przycisku wyboru 2 Przycisk 🖃 i 🛨

3

- Lewy 🖵 i prawy 🖵
- przycisk wyboru Wskaźnik aktualnei
- funkcji lewego przycisku wyboru
- Przycisk Reset
- 6 Wyświetlacz

### 3.2.2 Wskazywane symbole

| Symbol | Objaśnienie                                                                                                    |
|--------|----------------------------------------------------------------------------------------------------|
|        | Wskaźnik aktualnej mocy solarnej (wskaźnik słup-<br>kowy)<br>Moc doprowadzana do zasobnika                                     |
| ×°/    | Temperatura czujnika temperatury kolektora (T5)                                                                                |
| Θ      | Pompa solarna / pompy solarne aktywne<br>Miga: obieg solarny uruchamia się (napełnianie pola)<br>Ciągle: obieg solarny pracuje |
| Ъ      | Ustawienia ciepłej wody (przedział czasowy i tempe-<br>ratura)                                                                 |

# 4 Eksploatacja

| Symbol | Objaśnienie                                                                                                    |
|--------|----------------------------------------------------------------------------------------------------|
| E.XX   | Usterka systemu solarnego<br>Pojawia się zamiast ekranu podstawowego.<br>Wyświetlany tekst objaśnia dodatkowo wskazywany |
| (      | kod usterki.<br>Przedział czasowy dla zespołów ogrzewania dodat-                                                         |
| ×      | kowego nieaktywny<br>Przedział czasowy dla zespołów ogrzewania dodat-<br>kowego aktywny                                  |

## 3.3 Dane na tabliczce znamionowej

Tabliczka znamionowa jest zamocowana fabrycznie nad ogranicznikiem przegrzewu STB. Na tabliczce znamionowej znajdują się następujące dane:

| Dane na tabliczce znamio-<br>nowej | Znaczenie                                     |
|------------------------------------|-----------------------------------------------|
| VMS 8 D                            | do identyfikacji                              |
| P <sub>max</sub>                   | Maksymalna moc solarna                        |
| m                                  | Ciężar                                        |
| V <sub>s</sub> prim                | Objętość obiegu solarnego                     |
| T <sub>max</sub> prim              | Maksymalna temperatura obiegu solarnego       |
| P <sub>max</sub> prim              | Maksymalne ciśnienie robocze obiegu solarnego |

## 3.4 Numer seryjny

10-cyfrowy numer artykułu produktu (stacja solarna i zasobnik) jest zawarty w numerze serii. Numer katalogowy tworzą cyfry od siódmej do 16.

Numer serii znajduje się na tabliczkach znamionowych stacji solarnej oraz zasobnika. Numer serii stacji solarnej można wyświetlić również na ekranie produktu (→ **Instrukcja ob**sługi).

### 3.5 Znak CE

Oznaczenie CE dokumentuje, że prod

Oznaczenie CE dokumentuje, że produkty zgodne z etykietą spełniają podstawowe wymagania właściwych dyrektyw.

Deklaracja zgodności jest dostępna do wglądu u producenta.

## 4 Eksploatacja

### 4.1 Czynności przed uruchamianiem

Przed uruchomieniem produktu (np. po wyłączeniu i opróżnieniu z powodu długiej nieobecności) należy postępować w poniższy sposób:

- Przed pierwszym podgrzaniem otworzyć punkt poboru ciepłej wody, aby sprawdzić, czy zbiornik jest napełniony wodą, a zawór odcinający w przewodzie zimnej wody nie jest zamknięty.
- Jeśli z punktu poboru ciepłej wody nie wypływa woda, należy się upewnić, że zawór spustowy (1) na zasobniku jest zamknięty, a następnie otworzyć zawór odcinający w przewodzie zimnej wody.

 Otworzyć punkt poboru ciepłej wody i poczekać, aż powietrze będzie uchodzić z przewodu tak długo, aż wypłynie woda bez pęcherzyków.

#### 4.2 Uruchomienie produktu

Na urządzeniu oddzielającym zamontowanym w zakresie klienta przez instalatora (np. zabezpieczenie lub przełącznik mocy) włączyć doprowadzenie prądu do produktu.

## 4.3 Zasada obsługi

Produkt obsługuje się przyciskami wyboru 🖵 / 🖵 oraz przyciskami 🖃 i 🛨.

Oba przyciski wyboru mają funkcję kontekstową. Oznacza to, że funkcja przycisków wyboru przełącza się.

Jeżeli np. w ekranie podstawowym zostanie naciśnięty lewy przycisk wyboru , aktualna funkcja zmienia się z **T** na **Powrót**.

Przy pomocy 🗔 :

- można przerwać zmianę wartości nastawczej
- można przejść w menu do wyższego poziomu wyboru.

Przy pomocy 🖵 :

- można potwierdzać wartości nastawcze
- można przejść w menu do niższego poziomu wyboru.

Naciskając jednocześnie 🗔 + 🗔

- można przejść do menu z dodatkowymi funkcjami.

Naciskając 🖃 lub 🛨 :

- można przejść do przodu lub wstecz w menu między poszczególnymi pozycjami menu,
- i zwiększać lub zmniejszać wybraną wartość nastawczą.

Wartości nastawialne są widoczne na wyświetlaczu zawsze w postaci migającej.

Zmianę wartości należy zawsze potwierdzić. Dopiero potem produkt zapisuje nowe ustawienie.

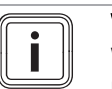

## Wskazówka

W każdym momencie istnieje możliwość przerwania ustawienia lub odczytu wartości, naciskając lewy przycisk wyboru.

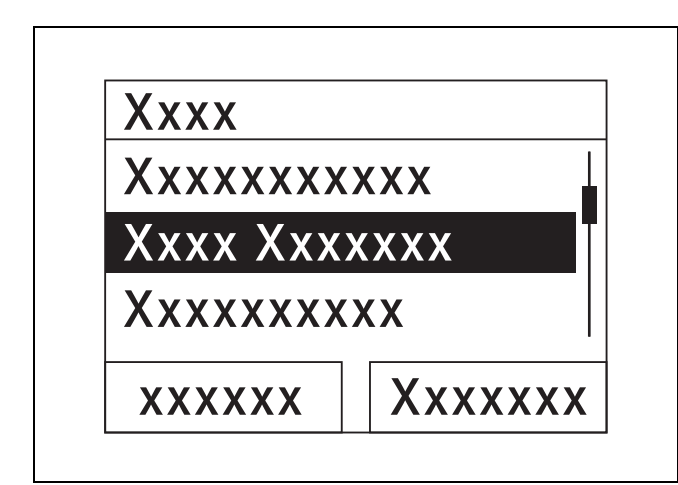

Zaznaczony obiekt jest wskazywany na wyświetlaczu w postaci negatywu (jasna czcionka na ciemnym tle).

#### Wskazówka

Jeżeli przez ponad 15 minut nie zostanie naciśnięty żaden przycisk, wyświetlacz powraca do ekranu podstawowego. Niepotwierdzone zmiany nie zostaną wówczas przejęte przez produkt.

## 4.4 Ekran podstawowy

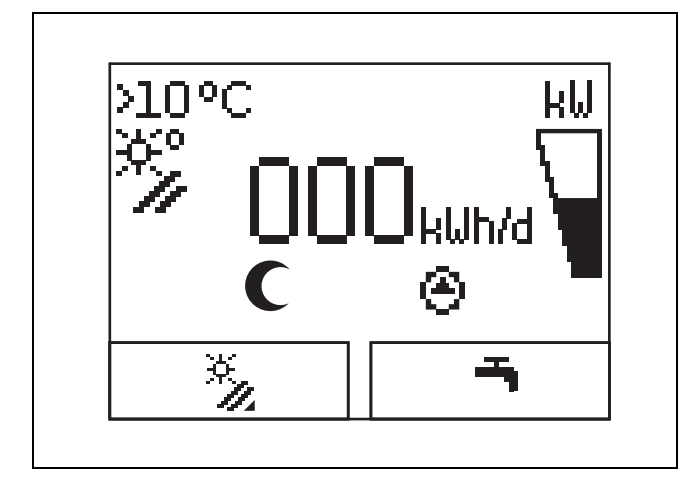

W normalnym stanie eksploatacyjnym na wyświetlaczu widoczny jest ekran podstawowy. Ekran podstawowy sygnalizuje aktualny stan systemu solarnego. Jeżeli wyświetlacz był ściemniony, pierwsze naciśnięcie przycisku najpierw włącza podświetlenie. Aby zadziałała funkcja tego przycisku, należy go wówczas nacisnąć ponownie.

Do ekranu podstawowego można wrócić:

- W razie potrzeby nacisnąć kilka razy , aby przejść do poprzedniego ekranu wyboru lub do ekranu podstawowego
- nie naciskając przez ponad 15 minut żadnego przycisku.

Niepotwierdzone zmiany nie zostaną wówczas przejęte przez produkt.

Jeżeli występuje komunikat usterki, ekran podstawowy zmienia się na wskaźnik tekstowy komunikatu usterki.

## 4.5 Poziomy obsługi

#### 4.5.1 Poziom obsługi dla użytkownika

Poziom obsługi dla użytkownika umożliwia korzystanie z najczęściej używanych możliwości ustawień, które nie wymagają specjalnej wiedzy, oraz wyświetlanie najważniejszych informacji.

Poprzez menu można uzyskać dodatkowe informacje.

## 4.5.2 Poziom obsługi dla instalatora

Poziom instalatora może być obsługiwany wyłącznie przez instalatora. Dlatego menu dla instalatora jest chronione kodem. W tym miejscu instalator dopasowuje parametry produktu do systemu solarnego.

### 4.6 Ustawianie parametrów podgrzewania wody

Na ekranie podstawowym można ustawiać lub odczytywać następujące parametry:

- Temperatura zasobnika (górna strefa)
- Wartość zadana ciepłej wody
- Jednorazowe ładowanie zasobnika
  - Nacisnąć .
  - Aby zmienić wyświetlaną wartość, należy nacisnąć lub +.
  - Nacisnąć , aby zapisać nową wartość.

### 4.7 Wyświetlanie uzysków cieplnych kolektora słonecznego

Na ekranie podstawowym można wyświetlić uzyski cieplne kolektora słonecznego dla następujących okresów:

- poprzedni dzień
- miesiąc
- Rok
- razem
- Nacisnąć .
- Nacisnąć , aby wyświetlić następną wartość.

## 4.8 Funkcje menu

W menu cyfrowego systemu informacji i analizy dostępne są inne funkcje.

### 4.8.1 Obsługa w menu

Do menu można przejść, naciskając jednocześnie 🗔 i 🗔 ("i").

## 4.8.1.1 Budowa menu

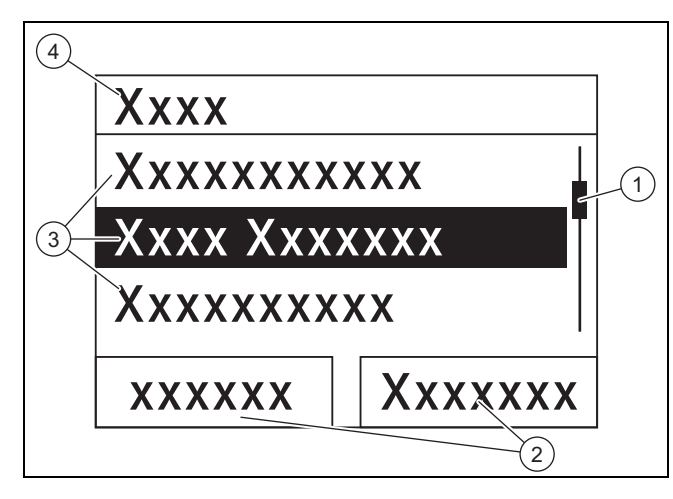

- 1
   Pasek przewijania
   2

   (widoczny tylko, jeżeli
   2

   dostępnych jest wię 2

   cej pozycji menu, niż te
   3

   tłane jednocześnie na
   4
  - Aktualne funkcje prawego i lewego przycisku wyboru (funkcje kontekstowe Pozycje poziomu wy-
  - boru
  - 4 Nazwa poziomu wyboru

Cyfrowy system informacji i analizy zawiera menu, w którym znajdują się maks. dwa poziomy wyboru (podmenu).

Poprzez poziomy wyboru można przejść do poziomu ustawień, w którym można dokonywać ustawień lub je odczytywać.

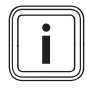

## Wskazówka

Ścieżka podana poniżej informuje, jak można przejść do tej funkcji, np. **Menu → Informacja → Dane kontaktowe**.

# 4.8.2 Wyświetlanie uzysku cieplnego kolektora słonecznego

#### Menu → Uzysk solarny

- W opcji Uzysk cieplny kolektora słonecznego można wyświetlić aktualny uzysk cieplny systemu solarnego.
- Wartości można filtrować według opcji: poprzedni dzień, miesiąc, rok lub razem.

#### 4.8.3 Monitoring

#### Menu → Monitoring

- Za pomocą funkcji Monitoring można wyświetlić aktualny stan produktu systemu solarnego w postaci tekstu widocznego. Kod stanu nie wyświetla się.
- Wskaźnik jest automatycznie aktualizowany, gdy zmienia się stan produktu.
- Kiedy zamontowany jest zespół ogrzewania dodatkowego, na ekranie na zmianę będzie wyświetlać się stan produktu systemu solarnego oraz stan zespołu ogrzewania dodatkowego, jeśli znajduje się on w stanie "Ładowanie" lub "Zabezpieczenie przed bakteriami Legionella".

| Kod stanu | Znaczenie                                        |
|-----------|--------------------------------------------------|
| 400       | Stacja solarna znajduje się w stanie oczekiwania |
| 401       | Obieg solarny jest napełniany                    |
| 403       | Zasobnik jest całkowicie naładowany              |

| Kod stanu | Znaczenie                                                  |
|-----------|------------------------------------------------------------|
| 406       | Zasobnik jest ładowany przez zespół ogrzewania dodatkowego |
| 408       | Ochrona przed zamarzaniem wym. ciepła ak-<br>tywna         |
| 409       | Ochrona solarna aktywna                                    |
| 415       | Ochrona przed bakteriami Legionella aktywna                |
| 416       | Zasobnik jest ładowany słonecznie                          |
| 417       | Ładowanie zasobnika ze wspomaganiem elek-<br>trycznym      |

#### 4.8.4 Wyświetlanie danych kontaktowych

#### Menu → Informacja → Dane kontaktowe

 Jeżeli instalator przy pierwszej instalacji zapisał swój numer, można go odczytać w pozycji Dane kontaktowe.

# 4.8.5 Wyświetlanie numeru seryjnego i katalogowego

#### Menu → Informacja → Numer seryjny

- W pozycji Numer seryjny znajduje się numer seryjny produktu, który w razie potrzeby należy podać autoryzowanemu instalatorowi.
- Numer katalogowy to drugi wiersz numeru seryjnego (cyfry od siódmej do 16).

# 4.8.6 Wyświetlanie godzin eksploatacji pompy solarnej

#### Menu → Informacja → Pompa solarna

 W opcji Pompa solarna można odczytać godziny eksploatacji pompy solarnej.

### 4.8.7 Ustawianie języka

#### Menu → Nastawy podstawowe → Język

 Podczas instalacji, instalator ustawił żądany język. Jeżeli ma zostać ustawiony inny język, można to zrobić poprzez ten punkt menu.

#### 4.8.8 Zmiana kontrastu ekranu

#### Menu → Nastawy podstawowe → Kontrast ekranu

 Przy pomocy tej funkcji można ustawić kontrast wyświetlacza w taki sposób, aby wyświetlacz był dobrze czytelny.

#### 4.8.9 Ustawianie przedziału czasowego

Za pomocą tej funkcji można ustalić jeden lub kilka przedziałów czasowych dla ogrzewania dodatkowego. Nie trzeba programować obydwu przedziałów czasowych w danym okresie (np. pn.-pt.). Jeśli aktualna godzina znajduje się w przedziale czasowym, możliwe jest ogrzewanie dodatkowe.

#### Menu $\rightarrow$ Nastawy podstawowe $\rightarrow$ pon.-pt. 1. prz. czas.

 W tym punkcie menu można ustawić pierwszy przedział czasowy dla okresu od poniedziałku do piątku.

#### Menu $\rightarrow$ Nastawy podstawowe $\rightarrow$ pon.-pt. 2. prz. czas.

 W tym punkcie menu można ustawić drugi przedział czasowy dla okresu od poniedziałku do piątku.

#### Menu $\rightarrow$ Nastawy podstawowe $\rightarrow$ sob.-nd., 1. prz.czas.

 W tym punkcie menu można ustawić pierwszy przedział czasowy dla okresu od soboty do niedzieli.

Menu  $\rightarrow$  Nastawy podstawowe  $\rightarrow$  sob.-nd., 2. prz.czas.

 W tym punkcie menu można ustawić drugi przedział czasowy dla okresu od soboty do niedzieli

### 4.8.10 Nastawianie daty, godziny i czasu letniego

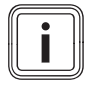

## Wskazówka

Datę, godzinę i automatyczne przestawienie na czas letni / zimowy jest możliwe tylko, jeżeli nie jest podłączony regulator systemu.

#### Menu → Nastawy podstawowe → Data

- W tej pozycji menu można ustawić datę.

#### $Menu \rightarrow Nastawy \ podstawowe \rightarrow Czas$

W tej pozycji menu można ustawić godzinę.

#### Menu → Nastawy podstawowe → Czas letni/zimowy

 W tej pozycji menu można ustawić, czy system DIA ma przełączać automatycznie między czasem letnim a zimowym.

## 5 Usuwanie usterek

### 5.1 Odczyt komunikatów usterek

Komunikaty usterek mają pierwszeństwo przed wszystkimi innymi wskaźnikami. Gdy w systemie solarnym występuje usterka, system solarny wyłącza się. Na ekranie produktu zamiast ekranu podstawowego wyświetla się kod błędu. Wyświetlacz tekstowy objaśnia dodatkowo wskazywany kod usterki.

Jeżeli jednocześnie występuje kilka usterek, na wyświetlaczu odpowiednie komunikaty usterek wyświetlają się naprzemiennie przez dwie sekundy.

 Jeżeli produkt sygnalizuje komunikat usterki, należy zwrócić się do specjalisty w zakresie instalacji.

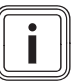

#### Wskazówka

Komunikaty o stanie systemu solarnego można wywoływać przy pomocy funkcji Monitoring (→ strona 8).

### 5.1.1 Komunikat usterki

Komunikaty o błędzie pojawiają się na ekranie po ok. 20 sekundach od wystąpienia usterki. Jeżeli usterka występuje przez co najmniej trzy minuty, w historii usterek regulatora solarnego zostaje zapisany komunikat usterki.

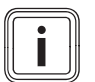

## Wskazówka

Tylko instalatorom wolno usuwać przyczyny opisanych poniżej usterek oraz kasować historię usterek.

| Kod usterki | Tekst usterki                             |
|-------------|-------------------------------------------|
| 1069        | Czujnik temperatury zasobnika. T7 usterka |
| 1070        | Brak opornika kodującego                  |

| Kod usterki | Tekst usterki                             |  |  |  |
|-------------|-------------------------------------------|--|--|--|
| 1273        | Pompa solarna usterka elektron.           |  |  |  |
| 1274        | Pompa solarna 2 usterka elektron.         |  |  |  |
| 1276        | Pompa solarna zablokowana                 |  |  |  |
| 1277        | Pompa solarna 2 zablokowana               |  |  |  |
| 1278        | Czujnik temperatury kolektora. T5 usterka |  |  |  |
| 1279        | Czujnik temp. T6: usterka                 |  |  |  |
| 1281        | Czujnik temp. T1: usterka                 |  |  |  |
| M.45        | Pompa solarna: praca na sucho             |  |  |  |
| M.47        | Pompa solarna 2 praca na sucho            |  |  |  |

# 6 Konserwacja

Warunkiem trwałej gotowości do pracy i gotowości działania, niezawodności i długiej trwałości produktu są jego coroczne przeglądy oraz konserwacja produktu co dwa lata, wykonana przez instalatora.

### 6.1 Pielęgnacja produktu

#### Ostrożnie!

#### Ryzyko strat materialnych wskutek niewłaściwych środków czyszczących!

- Nie stosować środków w aerozolu, środków rysujących powierzchnię, płynów do mycia naczyń ani środków czyszczących zawierających rozpuszczalniki lub chlor.
- Obudowę czyścić wyłącznie za pomocą wilgotnej szmatki oraz niewielkiej ilości mydła niezawierającego rozpuszczalników.

# 7 Wycofanie z eksploatacji

#### 6.2 Opróżnianie produktu

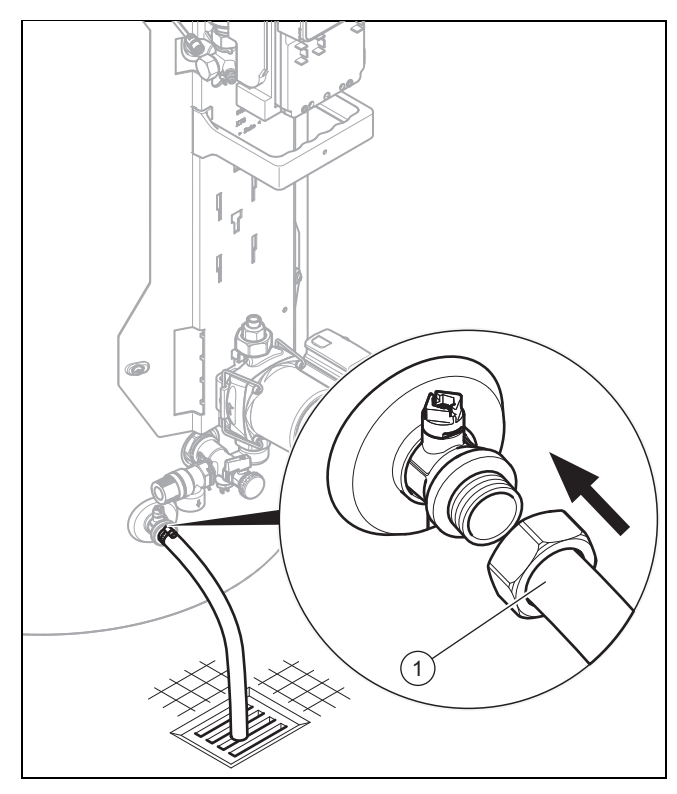

- 1. Wyłączyć produkt. (→ strona 10)
- 2. Zamknąć zawór odcinający w przewodzie zimnej wody produktu.
- 3. Zamocować odpowiedni wąż na zaworze spustowym (1).
- Podłączyć wolny koniec węża do odpowiedniego od-4. pływu.
- 5. Otworzyć zawór spustowy.
- 6. Otworzyć najwyżej położony punkt poboru ciepłej wody w celu napowietrzenia i całkowitego opróżnienia przewodów wodnych.
- 7. Kiedy woda całkowicie wycieknie, należy zamknąć zawór spustowy i punkt poboru ciepłej wody.
- Zdjąć wąż z zaworu spustowego. 8.

#### 6.3 Sprawdzanie działania zaworu bezpieczeństwa

► Regularnie uruchamiać urządzenie do opróżniania w zaworze bezpieczeństwa, aby usuwać osad wapienny i upewnić się, że urządzenie nie jest zablokowane.

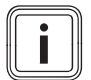

Wskazówka

Z przewodu wypływu w każdej chwili może kapać woda.

#### 7 Wycofanie z eksploatacji

#### 7.1 Wyłaczanie produktu

 Odłączyć produkt od napięcia przez zainstalowane w zakresie klienta urządzenie oddzielające (np. zabezpieczenia lub przełaczniki mocy).

#### 7.2 Ostateczne wyłączenie systemu solarnego z eksploatacii

 Zlecić autoryzowanemu instalatorowi ostateczne wyłączenie systemu solarnego z eksploatacji.

#### 8 Recykling i usuwanie odpadów

Utylizację opakowania zlecić instalatorowi, który zainsta-► lował produkt.

X Jeśli produkt jest oznaczony tym znakiem:

- W tym przypadku nie wolno utylizować produktu z odpadami domowymi.
- Produkt należy natomiast przekazać do punktu zbiórki • starych urządzeń elektrycznych i elektronicznych.

Jeżeli produkt zawiera baterie, które są oznaczone tym znakiem, to jest to sygnał, że baterie mogą zawierać substancje zagrażające zdrowiu i środowisku.

W takiej sytuacji należy utylizować baterie w punkcie ► zbiórki baterii.

#### 9 Gwarancja i serwis

#### 9.1 Serwis techniczny

W przypadku pytań dotyczących instalacji urządzenia lub spraw serwisowych, prosimy o kontakt z Infolinią Vaillant. Infolinia: 08 01 80 44 44

#### 9.2 Gwarancja

Warunki gwarancji fabrycznej firmy Vaillant są zawarte w karcie gwarancyjnej.

# Załącznik

# A Ekran roboczy – przegląd

| Ekran ustawień                          | Wartości                                 |                   | Jed-   | Skok, Wybór                                                                                                    | Nastawa fa- |
|-----------------------------------------|------------------------------------------|-------------------|--------|----------------------------------------------------------------------------------------------------|-------------|
|                                         | min.                                     | maks.             | nostka |                                                                                                    | bryczna     |
| Uzysk solarny →                         |                                          |                   |        |                                                                                                    |             |
| poprzedni dzień                         | aktualna                                 | aktualna wartość  |        |                                                                                                    |             |
| miesiąc                                 | aktualna wartość                         |                   | kWh    |                                                                                                    |             |
| rok                                     | aktualna                                 | wartość           | kWh    |                                                                                                    |             |
| Łącznie                                 | aktualna                                 | wartość           | kWh    |                                                                                                    |             |
|                                         |                                          |                   |        |                                                                                                    |             |
| Monitoring →                            |                                          |                   |        |                                                                                                    |             |
| Stan                                    | aktualna                                 | wartość           |        |                                                                                                    |             |
|                                         |                                          |                   |        |                                                                                                    |             |
| Informacja →                            |                                          |                   |        |                                                                                                    |             |
| Dane kontaktowe                         | Numer te                                 | lefonu            |        |                                                                                                    |             |
| Numer seryjny                           | Wartość s                                | stała             |        |                                                                                                    |             |
| Pompa solarna godziny eksploata-<br>cji | Pompa solarna godziny eksploata-<br>cji  |                   | Н      |                                                                                                    |             |
|                                         |                                          |                   |        |                                                                                                    |             |
| Nastawy podstawowe →                    |                                          |                   |        |                                                                                                    |             |
| Język                                   | Aktualny język                           |                   |        | Deutsch, English, Français, Italiano, Dansk,<br>Nederlands, Castellano, Türkce, Magyar,<br>Русский, Українська, Svenska, Norsk, Pol-<br>ski, Čeština, Hrvatski, Slovenčina, Română,<br>Slovenščina, Português, Srpski | English     |
| Kontrast wyświetlaczu                   | aktualna wartość                         |                   |        | 1                                                                                                    | 25          |
|                                         | 15                                       | 40                | 1      |                                                                                                    |             |
| ponpt. 1. prz. czas.                    | Czas roz<br>zakończe                     | ooczęcia i<br>nia |        | 10 minut                                                                                                    | 06:00–22:00 |
| ponpt. 2. prz. czas.                    | Czas roz<br>zakończe                     | poczęcia i<br>nia |        | 10 minut                                                                                                    | 24:00–24:00 |
| sobnd., 1. prz.czas.                    | Czas rozpoczęcia i<br>zakończenia        |                   |        | 10 minut                                                                                                    | 06:00–22:00 |
| sobnd., 2. prz.czas.                    | Czas rozpoczęcia i<br>zakończenia        |                   |        | 10 minut                                                                                                    | 24:00-24:00 |
| Data                                    | aktualna data                            |                   |        |                                                                                                    |             |
| Godzina                                 | aktualna godzina                         |                   |        |                                                                                                    |             |
| Czas letni / zimowy                     | automatyczna<br>zmiana czasu<br>wył./wł. |                   |        |                                                                                                    |             |

# B Maksymalna dzienna moc instalacji podgrzewania wody

| Rodzaj obciążenia                                                                                               | Objętość                                             | Rozmiar zasobnika 250 l<br>(zasobnik biwalentny) | Rozmiar zasobnika 350 l<br>(zasobnik biwalentny) |
|----------------------------------------------------------------------------------------------------|------------------------------------------------------|--------------------------------------------------|--------------------------------------------------|
|                                                                                                    |                                                      | 3-6 osób                                         | 4-7 osób                                         |
| Moc instalacji podgrze-<br>wania wody zimą przy<br>60 °C (ΔT = 35 K)                                            | Standardowe<br>gospodarstwo<br>domowe N <sub>L</sub> | 2,0                                              | 2,5                                              |
| Litry przy ΔT = 35 K (od<br>10 °C do 45 °C) z kotłem<br>grzewczym i wartością<br>zadaną ciepłej wody =<br>60 °C | l/10 min.                                            | 195                                              | 215                                              |

# Załącznik

| Rodzaj obciążenia                                                                                                    | Objętość Rozmiar zasobnika 250 I Rozmiar zas<br>(zasobnik biwalentny) (zasobnik bi |          | Rozmiar zasobnika 350 l<br>(zasobnik biwalentny) |
|----------------------------------------------------------------------------------------------------|------------------------------------------------------------------------------------|----------|--------------------------------------------------|
|                                                                                                    |                                                                                    | 3-6 osób | 4-7 osób                                         |
| Litry przy $\Delta T = 35$ K (od<br>10 °C do 45 °C), wy-<br>łącznie tryb solarny przy<br>maksymalnej temperatu-<br>rze zasobnika = 85 °C | l/10 min.                                                                          | 448      | 601                                              |

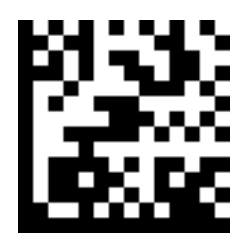

0020206830\_02 🛽 28.01.2016

Vaillant Saunier Duval Sp. z.o.o.

Al. Krakowska 106 U2-256 Warszawa Tel. 022 323 01 00 Fax 022 323 01 13 Infolinia 08 01 80 44 44 vaillant@vaillant.pl www.vaillant.pl

© Niniejsze instrukcje oraz ich części są chronione prawami autorskimi i wolno je powielać lub rozpowszechniać wyłącznie za pisemną zgodą producenta.

Zastrzega się prawo wprowadzania zmian technicznych.